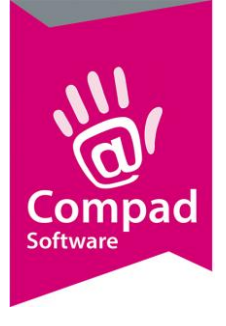

# Prijsbepaling

### **Document beheer**

| Versie | Datum         | Status     | Auteur(s)      | Opmerking                                                                                                    |
|--------|---------------|------------|----------------|----------------------------------------------------------------------------------------------------|
| 1.0    | 30 maart 2012 | Definitief | Carol Esmeijer |                                                                                                    |
| 1.1    | 13 juli 2012  | Definitief | Carol Esmeijer | Procedure vastleggen prijzen                                                                                                    |
| 1.2    | 5 maart 2013  | Definitief | Carol Esmeijer | Kassaprijs bepalen                                                                                                    |
|        |               |            |                | and the second second sec |

### Inleiding

In dit document wordt het bepalen van de artikelprijs schematisch weergegeven om zo een indruk te geven hoe de prijs binnen Compad Bakkerij wordt bepaald. Na deze schematische weergaven wordt beschreven hoe u de prijzen en de prijsafspraken in Compad Bakkerij kunt vastleggen. Aan het eind van dit document wordt ook nog beschreven hoe u een prijslijst in Compad Bakkerij kunt afdrukken.

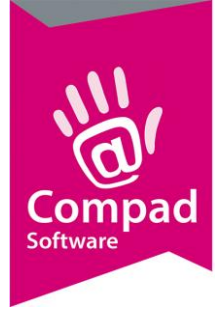

### Schematische weergaven prijsbepalen Compad Bakkerij

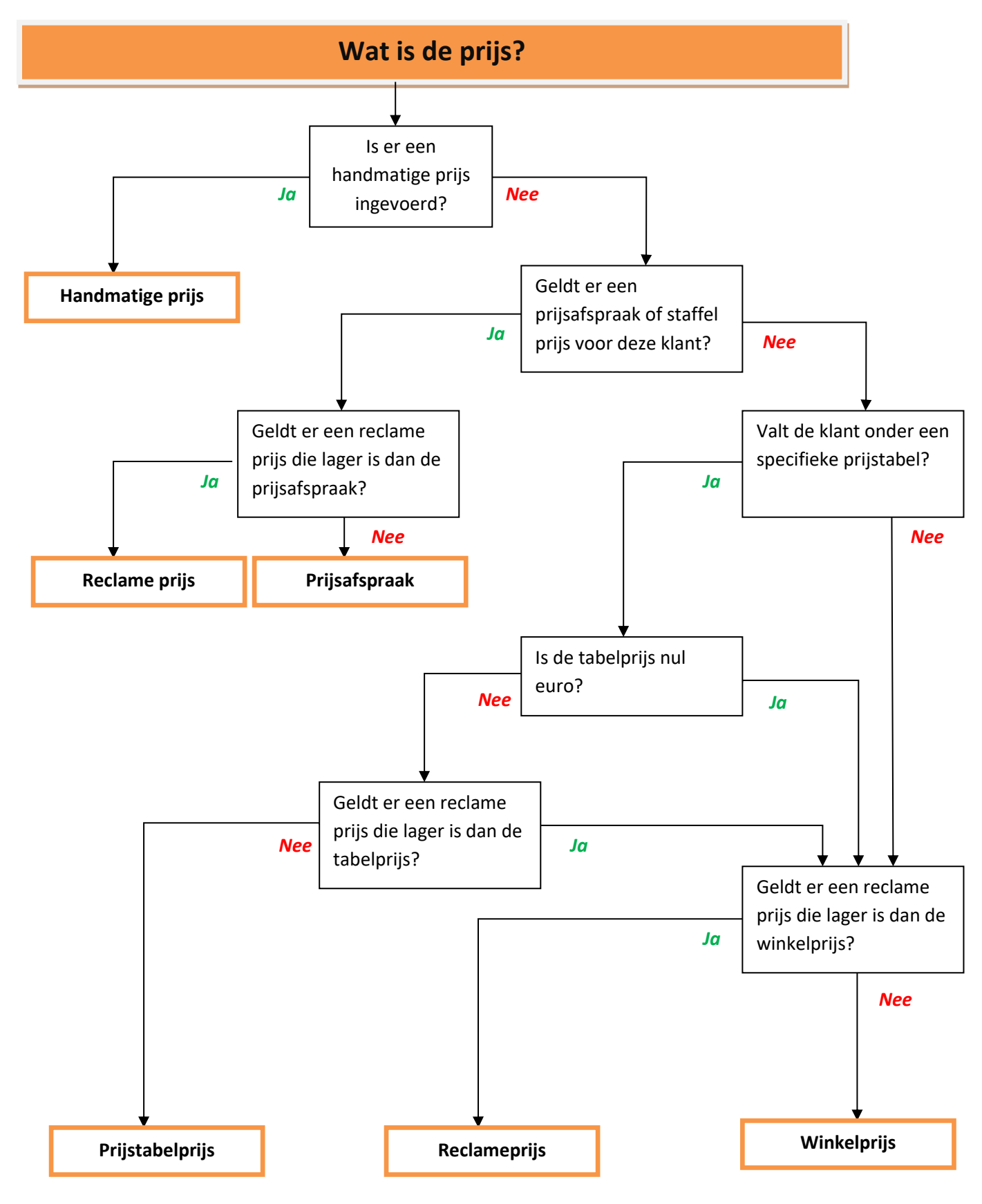

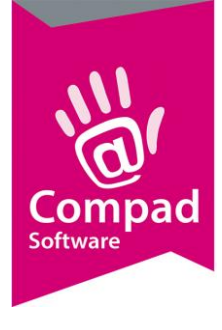

### Winkelprijs / Tabelprijzen vastleggen

Binnen Compad Bakkerij kunt u per artikel vijf prijzen vastleggen. Het vastleggen van de vijf prijstabellen kunt u doen middels de volgende werkwijze:

- 1. Ga naar Artikelen | Artikelen onderhouden
- 2. Lokaliseer het artikel waarvan u de prijs wilt aanpassen
- 3. Klik op de opdrachtknop Wijzigen
- 4. In het artikelvenster kunt u per artikel vijf prijzen vastleggen

| 🛃 Artikelgegevens                                                                                                    |                                                                                                    |                                                                                                    |
|----------------------------------------------------------------------------------------------------|----------------------------------------------------------------------------------------------------|----------------------------------------------------------------------------------------------------|
| Artikel 🛞                                                                                                    | Artikel<br>Artikel detail gegever                                                                                       | ns 😽                                                                                                    |
| <ul> <li>Verkoop</li> <li>Reclame</li> <li>Category</li> <li>Warenwet</li> <li>Consumenten advies</li> <li>Foto</li> <li>Productie</li> <li>Productielijsten</li> <li>Consumentenverpakking</li> </ul> | Gode:<br>Naam:<br>Artikelgroep:<br>Algemeen<br>✓ Broductie<br>✓ Winkelproduct<br>✓ Lunchroom artikel<br>✓ Inkoopproduct | 10000         Wit bus         Groot brood heel (hoog)         Image: Samengesteld product         Samengesteld product         Gesorteerd product         Biologisch product         Negeren                                                                         |
| Overzicht   Productie/verkoop                                                                                                    | -Productie<br>Recept <u>c</u> ode:<br>Drogestofgewicht<br>Bloemgewicht:                                                 | 10000 🔍 Witdeeg grootbrood<br>485<br>550 Vorm: Broodblikken bus                                                                                                    |
|                                                                                                    | Prijzen<br>Inclusief:<br>Exclusief:<br>Prijslijst                                                                       | 1       2       3       4       5       Kostprijs         1.60       0.00       0.00       0.00       0.00       0.00         1.51       0.00       0.00       0.00       0.00       V       Korting         Actuele prijslijst (13-07-2012)       ▼       ▼       ▼ |
|                                                                                                    | Eenheid:<br>Standaard eenheid:<br>BTW tarief                                                                            | Stuks  Stuks  Stuks  Caag  OK  Annuleren Help                                                                                                    |

Een klant kunt u indelen in één van deze vijf prijstabellen. Wanneer een prijs in een bepaalde prijstabel nul is, dan wordt automatisch de winkelprijs (1<sup>ste</sup> prijstabel) gebruikt. U kunt de prijzen zowel inclusief als exclusief btw ingeven.

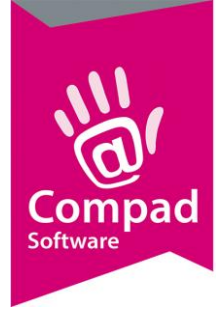

Het is ook mogelijk om de vijf prijstabellen te benoemen. Voor het benoemen van de prijstabellen volgt u de onderstaande procedure:

- 1. Ga naar Extra | Opties
- 2. Klik op de rubriek Financieel
- 3. U kunt de naam van de vijf prijstabellen vastleggen
- 4. Klik op de opdrachtknop **Einde** om de instelling op te slaan.

| Ø Opties             | Financieel       | aegevens in               |              |              |              |
|----------------------|------------------|---------------------------|--------------|--------------|--------------|
| C Algemeen           | deer dw bedrijt. | gegevens min              |              |              |              |
| © Bestandslocatie    | Valuta           |                           |              |              |              |
| C Programma          | Standaard val    | utar Euro                 |              |              | 13           |
| © Werkdagen          | Jiandara va      | uta. [Euro                |              |              |              |
| C Filiaal/orderbon   | BTW              |                           |              |              |              |
| © Orderetiket        | Hoog:            |                           |              |              | 19.00        |
| C Factuurgegevens    | Laag:            |                           |              |              | 6.00         |
| Financieel           |                  |                           |              |              |              |
| C Internetverbinding | Betalingster     | mijn                      |              |              |              |
| C Taal               | Standaard bet    | alingstermijn: 1          | agen         |              |              |
| C Inkoop             |                  |                           |              |              |              |
| C. Productienlanning |                  |                           |              |              |              |
| C Productie omgeving |                  |                           |              |              |              |
| C Productiemonitor   |                  |                           |              |              |              |
| A Kanadinaan         | Benaming p       | rijstabel                 |              |              |              |
| Koppeningen          | Prijstabel 1     | Prijstabel 2              | Prijstabel 3 | Prijstabel 4 | Prijstabel 5 |
| C Bartender          | Prijs 1          | Prijs 2                   | Prijs 3      | Prijs 4      | Prijs 5      |
| © Casman             |                  |                           |              |              |              |
| C Digi weegschalen   | I Altijd actu    | ele prijzen gebruiken bij | facturering  |              |              |
| C Financieelpakket   |                  |                           |              |              |              |
| C Unline shop        |                  |                           |              |              |              |
| C Uscar kassasysteem |                  |                           |              |              |              |
| C TopBakkers         |                  |                           |              |              |              |
| © SpecPlaza          |                  |                           |              |              |              |
|                      |                  |                           |              | 1000         |              |

### Prijsafspraak vastleggen

Per afnemer kunt u vastleggen in welke prijstabel deze klant valt. U kunt de prijstabel vastleggen door het volgen van de onderstaande werkwijze:

- 1. Ga naar Debiteur | Debiteuren onderhouden
- 2. Lokaliseer de afnemer waarvoor u de prijsafspraak wilt vastleggen

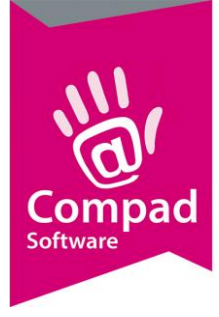

3. Klik op de opdrachtknop Wijzigen

| Klant   Algemeen   Prijzen   Kotingen   Levering   Alfeveradressen   Contactpersonen   Factuur   Facturadres   Financiel   Activiteiten   Layout voorkeur     Prijzen   Prijstabel:   prijstabel:   prijstabel: | Klant   Algemeen   Prijzen   Kotingen   Levering   Afleveradressen   Contactpersonen   Factuur   Factuur   Factuur   Factuur   Prijzen   Activiteiten   Layout voorkeur     Prijsafspraken     Naam     Min. A   Prijs     Naam     Min. A     Prijs                                                                                                    | lantgegevens                                                                                                    |                                                                                                    |
|----------------------------------------------------------------------------------------------------|----------------------------------------------------------------------------------------------------|----------------------------------------------------------------------------------------------------|----------------------------------------------------------------------------------------------------|
| • Algemeen         • Prijzen         • Kortingen         • Kortingen         • Levering         • Alleveradressen         • Contactpersonen         • Factuur         • Factuur         • Factuur         • Factuur         • Factuur         • Factuur         • Factuur         • Prijzen         • Activiteiten         • Layout voorkeur         Prijstabel:         • Prijslijst 1         • Prijsafspraken         Nam         • Verkoophistorie                                                                                                    | ○ Algemeen         ● Prijzen         ○ Kortingen         ○ Levering         ○ Levering         ○ Alleveradiessen         ○ Datkactpersonen         ○ Factuur         ○ Factuuradres         ○ Financiel         ○ Adiviteiten         ○ Layout voorkeur             Prijsen             I Overzicht             I Overzicht             I Verkoophistorie             Naam       Min. A             Naam       Min. A | 👪 Klant 🛞                                                                                                    | Klant gegevens<br>Klant detail gegevens                                                                                                    |
| Overzicht     (a)       © Verkoophistorie     Min. A         Maam     Min. A   Prijs Start Datum                                                                                                    | Overzicht     Prijskade.       Verkoophistorie     Min. A         Mam     Min. A   Prijs                                                                                                    | Algemeen     Algemeen     Algemeen     Kortingen     Cavering     Alleveradressen     Contactpersonen     Factuur     Factuuradres     Financieel     Activiteiten     Cayout voorkeur | Nummer:     100000       Image: Bedrijf     Compad Software       Image: Prijzen     Image: Software       Image: Prijzen     Image: Software       Image: Prijzen     Image: Software       Image: Prijzen     Image: Software       Image: Prijzen     Image: Software       Image: Prijzen     Image: Software       Image: Prijzen     Image: Software |
|                                                                                                    |                                                                                                    | Overzicht (S)<br>C Verkoophistorie                                                                                                    | Prijstabel: prijslijst 1  Prijsafspraken  Naam Min. A Prijs Start Datum Eind Datum                                                                                                    |
|                                                                                                    |                                                                                                    |                                                                                                    |                                                                                                    |
| Ioevoegen <u>Wij</u> zigen <u>V</u> erwijderen                                                                                                    | Ioevoegen <u>Wijzigen</u> <u>V</u> erwijderen                                                                                                    |                                                                                                    | <u>I</u> oevoegen <u>Wijzigen</u> <u>V</u> erwijderen                                                                                                    |

- 4. In het debiteuren venster klikt u op de rubriek Prijzen
- 5. Middels de keuzelijst **Prijstabel** kunt één van de vijf prijstabellen aan de klant toekennen.
- 6. Compad Bakkerij werkt intern met inclusief prijzen. Naar externe uitingen zoals leverbonnen en/of facturen kunt u wel de exclusief prijzen afdrukken. Dit kunt u aangeven met de optie **Inclusief prijzen** uit te schakelen.

Naast de prijstabel kunt u ook de specifieke prijsafspraken die u met uw afnemer heeft gemaakt in Compad Bakkerij vastleggen. Dit doet u middels de volgende procedure:

- 1. Ga naar debiteur | Debiteuren onderhouden
- 2. Lokaliseer de afnemer waarvoor u de prijsafspraak wilt vastleggen
- 3. Klik op de opdrachtknop Wijzigen

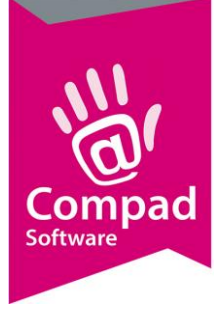

| 28 Klantgege                                                                                                    | /ens                                      |                                                                                                    |                 |        |       |             |            |          |
|----------------------------------------------------------------------------------------------------|-------------------------------------------|----------------------------------------------------------------------------------------------------|-----------------|--------|-------|-------------|------------|----------|
| Klant                                                                                                    | ۲                                         | Klant gegev<br>Klant detail geg                                                                              | ens<br>jevens   |        |       |             |            |          |
| Algeme     Prijzen     Kortinger     Kortinger     Levering     Alleverar     Contactp     Factuur     Factuur     Factuur     Financier     Activiteix | en l<br>Iressen<br>ersonen<br>dres -<br>d | Nummer:<br>G Bedrijf<br>C Particulier<br>C Passant<br>Prijzen<br>V Prijzen inclusief B<br>Prijz van de kass. | Compad Software | 1000   | 000   |             |            | <u> </u> |
| C Layout v                                                                                                    | porkeur                                   | Prijstabel:<br>Prijsafspraken                                                                                | prijslijst 1    |        |       |             |            | T        |
| Uverzicht                                                                                                    | <u> </u>                                  | Naam                                                                                                    |                 | Min. A | Priis | Start Datum | Find Datum |          |
| v veikoop                                                                                                    | BAUND                                     |                                                                                                    |                 |        |       |             |            |          |
|                                                                                                    |                                           | 1                                                                                                    |                 |        | -     | Toevoegen   | Wijzigen   |          |
|                                                                                                    |                                           |                                                                                                    | u.              |        |       |             | <u>o</u> k |          |

- 4. In het debiteuren venster klikt u op de rubriek Prijzen
- 5. Klik op de opdrachtknop **Toevoegen** om een prijsafspraak toe te voegen
- 6. In het venster prijsafspraak legt u de gegevens t.b.v. de prijsafspraak vast. In het invoervak Artikelcode geeft u de artikelcode van het artikel waarvoor u een prijsafspraak wilt vastleggen.

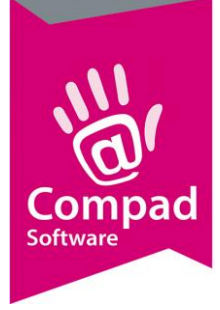

| Artikalcoda :    | 10000 | With here                                           |
|------------------|-------|-----------------------------------------------------|
| Debiteur:        | 10000 | Compad Software                                     |
| Minimum aantal:  | 1     | Prijsafspraak geldt ook voor retouren               |
| Eenheid:         | 1.00  | Stuk(s)                                             |
| Prijzen          |       |                                                     |
| Inclusief btw:   | 1.80  | - Prijs voor deze debiteur geldt:<br>Ind. in Furo's |
| Exclusief btw:   | 1.70  | Korting                                             |
| Consumentenverpa | king  |                                                     |
| Adviesprijs:     | 0.00  |                                                     |
| Barcode:         |       |                                                     |
| Periode          |       |                                                     |
| 11               |       | 🗇 kimi 🧰 📕                                          |

- 7. In het invoervak minimum afname geeft u het aantal producten in die de klant moet afnemen om in aanmerking te komen voor de prijsafspraak
- 8. Geef de prijs die u heeft afgesproken in het invoervak Prijs
- 9. Geef eventueel de start- en einddatum in, indien de prijsafspraak slechts een bepaalde periode geldig is.
- 10. Klik op de opdrachtknop Ok
- 11. Herhaal de stappen 5 t/m 9 voor de overige prijsafspraken.

Het is ook mogelijk om gestaffelde prijsafspraken te maken. Bijvoorbeeld als een klant een bepaald product afneemt, dan krijgt deze afnemer het desbetreffende artikel voor 2 euro. Maar neemt diezelfde afnemer het artikel in grotere hoeveelheden af, dan krijgt de klant een goedkopere prijs. Omdit te realiseren geeft u voor hetzelfde artikel meerdere prijsafspraken in, alleen de minimum afname en de prijs verschilt

### **Reclames vastleggen**

De acties voor uw winkel kunt u in Compad Bakkerij vastleggen door het uitvoeren van de onderstaande handelingen:

- 1. Ga naar Artikel | Artikel onderhouden
- 2. Lokaliseer het artikel waarvoor u de prijsafspraak wilt vastleggen
- 3. Klik op de opdrachtknop Wijzigen

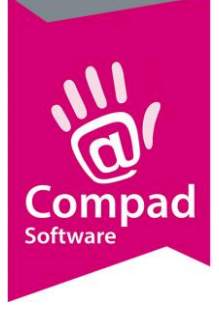

|   | Artikelgegevens                                                                                                    | Artikel<br>Artikel detail gegevens                                                                                                    |   |
|---|----------------------------------------------------------------------------------------------------|----------------------------------------------------------------------------------------------------|---|
| 4 | Verkoop     Reclame     Category     Warenwet     Consumenten advies     Foto     Poschulia                          | Code:     10000       Naam:     Wit bus       Artikelgroep:     Groot brood heel (hoog)       Reclames       Start Datum     Eind Datum | × |
|   | <ul> <li>Productielijsten</li> <li>Consumentenverpakking</li> <li>Overzicht (*</li> <li>Productie/verkoop</li> </ul> |                                                                                                    |   |
|   |                                                                                                    |                                                                                                    |   |
| 5 |                                                                                                    | Toevoegen Wijzigen                                                                                                    |   |

- 4. In het debiteuren venster klikt u op de rubriek Reclames
- 5. Klik op de opdrachtknop **Toevoegen** om een nieuwe reclame toe te voegen.

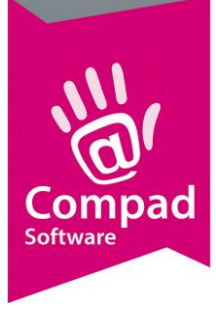

| Artikel <u>c</u> ode: | 10000                   | Wit bus     |                                     |  |
|-----------------------|-------------------------|-------------|-------------------------------------|--|
| Actie periode         |                         | Actie dagen |                                     |  |
| Startdatum:           | 1-08-2012<br>31-08-2012 | Maandag     | ☐ Vrijdag<br>☐ Zaterdag<br>☐ Zondag |  |
| Soort reclame:        | Actieprijs              |             | Ŀ                                   |  |
| Prijs:                | B:                      |             | 1.90                                |  |
| Reclame is va         | n toepassing op         |             |                                     |  |
| Alleen voor           | kassa                   |             |                                     |  |
| Prijstabel 4          |                         |             |                                     |  |

- 6. Geef in het invoervak **Startdatum** de eerste actie datum in wanneer de reclame moet ingaan.
- 7. In het invoervak **Einddatum** dient u de laatste reclamedag vast te leggen. Na deze datum is de actie periode afgelopen
- 8. Geef aan op welke dagen deze actie geldig is
- 9. Met de keuze optie **soort reclame** kunt u aangeven om wat voor soort reclame het gaat. Hierbij heeft u de keuze uit:
  - a. Actieprijs
  - b. X halen / Y betalen
  - c. X + Y gratis
  - d. 2<sup>de</sup> halve prijs
- 10. In het invoervak **Minimum afname** dient u het aantal vast te leggen dat de klant er minimaal moet afnemen om aan de reclame voorwaarden te voldoen
- 11. Indien u kiest voor een *actieprijs* reclame dan dient u in het invoervak **Actieprijs** de actieprijs vast te leggen. Bij *x halen/y betalen* of bij een *x* + *y gratis* reclame dient u in resp. het aantal te betalen producten of het aantal gratis producten vast te leggen.
- 12. Geef aan voor welke prijstabel de reclame van toepassing is. Indien de reclame uitsluitend voor de winkel van toepassing is dan zijn alle overige prijstabellen uitgeschakeld.

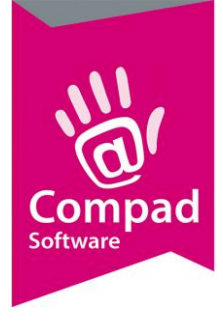

13. Klik op de opdrachtknop Ok om de reclame vast te leggen.

LET OP : Sommige reclames soorten zijn uitsluitend bestemd voor de winkel en werken niet indien er op rekening wordt verkocht.

LET OP: Welke reclames door een gekoppeld kassasysteem kunnen worden gebruikt is erg afhankelijk van het merk / type kassa.

### Bepalen van kassabestellingen

De voorgaande pagina's gaf een beschrijving hoe Compad Bakkerij de prijsbepaald op basis voor bestellingen die zijn vastgelegd op de computer. Is de bestelling (of op rekening verkoop) op een kassa geregistreerd, dan wordt er vanuit de kassa/weegschaal ook een prijs aangeboden.

In veel gevallen is de prijs die door de kassa/weegschaal is bepaald, bepalende voor de consument die het artikel in de winkel komt ophalen en contact gaat betalen. Maar er zijn ook situaties waarin de op de kassa geregistreerde artikelen op rekening zijn geleverd en met deze klant speciale prijsafspraken zijn gemaakt. Daarom is het voor de software belangrijk om te weten, welke prijs er gebruik dient te worden voor het bepalen van de uiteindelijke prijs. Compad Bakkerij heeft hiervoor de volgende mogelijkheden:

| Prijsmodus                                                          | Omschrijving                                                                                                    |
|---------------------------------------------------------------------|----------------------------------------------------------------------------------------------------|
| Alleen als prijsoverschrijvend is ingeschakeld<br>(Standaard optie) | Dit is de standaard optie. Met deze optie wordt<br>de prijs doorgaans bepaald door de bakkerij<br>software. Alleen als de optie prijs overschrijven<br>bij een artikel is ingeschakeld. Als prijs<br>overschrijving van het artikel is ingeschakeld,<br>betekend dat de winkelbediende de prijs op de<br>kassa kan wijzigen. Dergelijke instelling wordt<br>nog wel eens gebruikt voor open prijs plu<br>artikelen (zoals diversen) |
| Nooit de kassaprijs                                                 | De verkoopprijs wordt altijd bepaald door de<br>software en nimmer door de kassa. Dat<br>betekend dus dat er op de kassa de prijs nooit<br>kan worden aangepast en dat er ook niet<br>gewerkt kan worden met diverse toets.                                                                                                    |
| Altijd de kassaprijs gebruiken                                      | Met deze optie wordt altijd de kassaprijs<br>gebruikt. Dat betekend dat doorgaans<br>geavanceerde prijsbepalingen zoals<br>staffelprijzen niet gebruikt kunnen worden.                                                                                                    |
| Altijd de kassaprijs gebruiken behalve bij<br>nulprijs              | De verkoopprijs wordt bepaald door d ekassa,<br>tenzij deze prijs gelijk is aan nul euro. Dan zal de<br>bakkerij software de prijs gaan bepalen.                                                                                                    |

Op de volgende pagina worden de verschillende opties schematisch weergegeven.

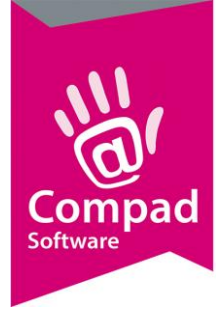

#### Schematische weergaven kassaprijs

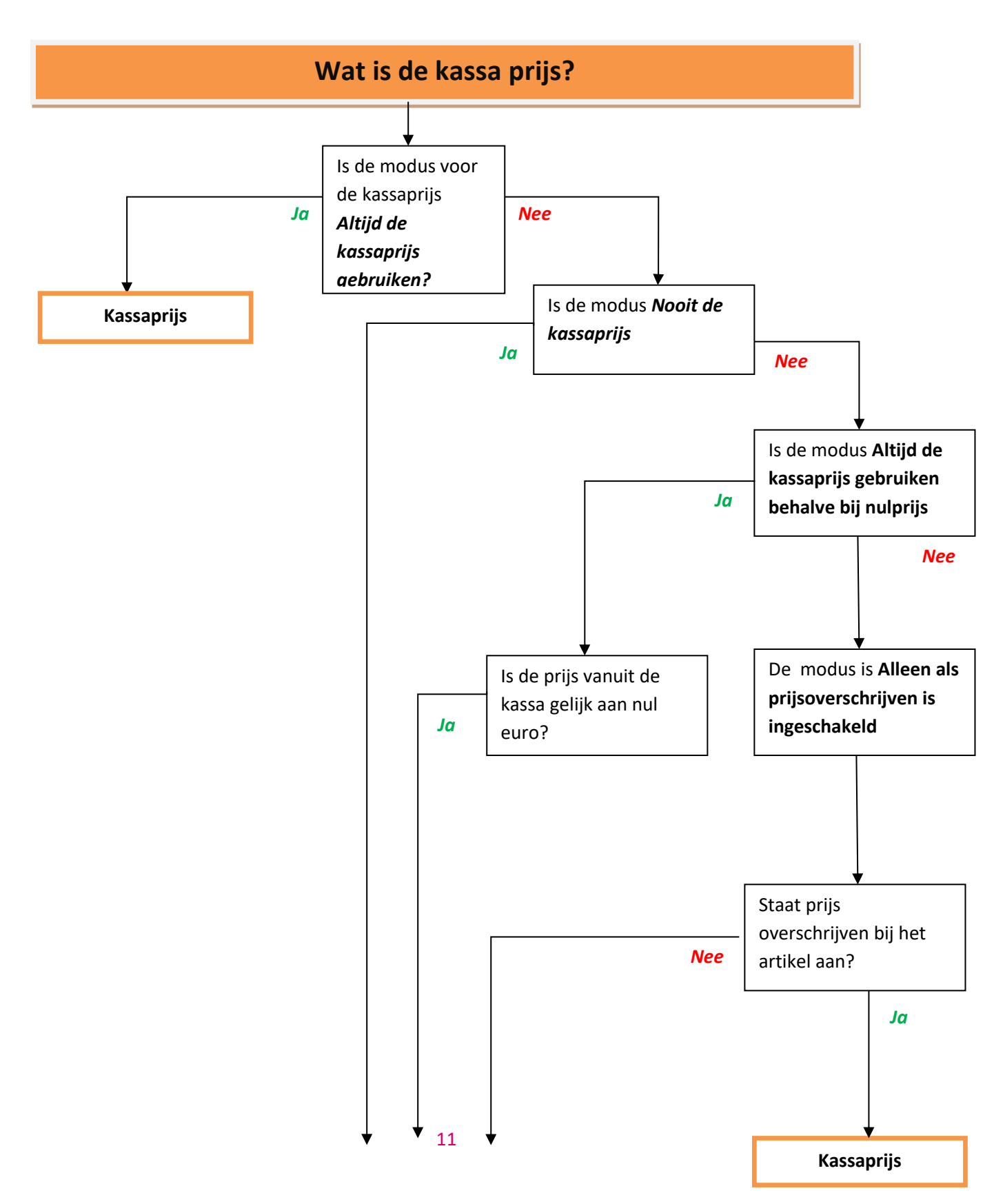

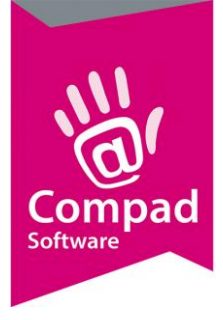

|                                 | Software prijs                |                       |
|---------------------------------|-------------------------------|-----------------------|
| U kunt de kassaprijs modus aang | (zie 1 <sup>ste</sup> schema) | derstaande procedure: |

#### 1. Ga naar Extra | Opties

| Opties                                                                                                    | Bestandslocatie<br>Geef uw bedrijfsgegevens in                                                                                                    |                 |
|----------------------------------------------------------------------------------------------------|----------------------------------------------------------------------------------------------------|-----------------|
| Algemeen     Restandslocatie     Programma     Werkdagen     Filiad/vdetbon     Ordereliket     Facturgegevens     Eisening                         | Na het veranderen van de programma locatie of de gegevens locatie moet u Compad Bakker<br>opnieuw starten om de wijsgingen door te voeren.<br>Bestandslocatie: P:\cbwin\data\martens\<br>Backup locatie: [C:\Program Files (x86)\cbwin\Backup\<br>Backup deze bestanden: [*.TP5                                                                                                    | ij afsluiten en |
| Internetverbinding     Taal     Inkoop     Productieslanning                                                                                        | - Microsoft Word<br>Sjæbionen: [C:(Program Files (x86))(zbwin)[Doc\<br>Documenten: [C:(Program Files (x86))(zbwin)[Doc\<br>- Compad Store Automation                                                                                                    | Ø               |
| <ul> <li>Productiepianning</li> <li>Productie omgeving</li> <li>Productiemonitor</li> </ul>                                                         | Locatie: [C:\Program Files (x86)\Compad\store automation\                                                                                                    | Ø               |
| Koppelingen                                                                                                    | Interval:                                                                                                    | 1,560           |
| Batender     Casman     Dig wegschalen     Din wegschalen     Ginancieelpakket     Online shop     Oscar kassasysteem     Top8 akkers     SpecPlaza | Import modus:     Altijd overschrijven       Kassaprijs:     Alleen als prijsoverschrijven is ingeschakeld       Import modus:     Alleen als prijsoverschrijven is ingeschakeld       Import modus:     Alleen als prijsoverschrijven is ingeschakeld       Import modus:     Alleen als prijsoverschrijven       Import modus:     Alleen als prijsoverschrijven       Import modus:     Alleen als |                 |

- 2. Klik op de rubriek Bestandslocatie
- 3. Stel middels de keuzelijst Kassaprijs de gewenste methode in
- 4. Klik op de opdrachtknop **Ok**

Wanneer u gekozen heeft voor de optie **Alleen als prijsoverschrijvend is ingeschakeld** is ingeschakeld, dan dient u bij die artikelen waarvan de kassabediende de prijs mag overschrijven deze optie in te schakelen. U kunt dat doen door de volgende werkwijze te volgen:

- 1. Ga in Compad Bakkerij naar Artikel | Artikelen onderhouden
- 2. Selecteer het artikel waarvoor u de optie prijsoverschrijven wilt inschakelen
- 3. Klik op de opdrachtknop Wijzigen

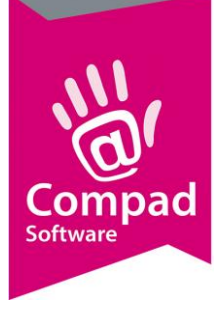

| Artikel                                                                                                    | Artikel<br>Artikel detail gegev                                                     | /ens                                   |                                                                                   |   |
|----------------------------------------------------------------------------------------------------|-------------------------------------------------------------------------------------|----------------------------------------|-----------------------------------------------------------------------------------|---|
| <ul> <li>Verkoop</li> <li>Reclame</li> </ul>                                                                                                    | <u>C</u> ode:<br>Naam:                                                              | 9990                                   |                                                                                   |   |
| © Category<br>© Warenwet                                                                                                    | Artikelgroep:                                                                       | Brood                                  |                                                                                   | J |
| <ul> <li>Consumenten advies</li> <li>Foto</li> <li>Productie</li> <li>Productielijsten</li> <li>Consumentenverpakking</li> <li>Kostprijs</li> </ul> | Geblokkeerd     Verkoopdagen     ✓     Maandag     ✓     Dinsdag     ✓     Woensdag | I✓ Vrijdag<br>I✓ Zaterdag<br>I✓ Zondag | ☐ Negatieve prijzen toegestaar<br>☐ Beschikbaar op kassa<br>✔ Prijsoverschrijvina | 1 |
| Overzicht (                                                                                                    | Donderdag                                                                           |                                        |                                                                                   |   |
|                                                                                                    | Seizoen:<br>Kassagegevens<br>PLU:<br>Kassa Naam:<br>2de kassanaam:                  | Gedurende het gehele jaar              | ,<br>                                                                             |   |
|                                                                                                    | Assortiment:<br>Halve prijs<br>Kassa text:<br>Toetsenbord tekst                     | 0.00                                   |                                                                                   | Y |
|                                                                                                    |                                                                                     |                                        |                                                                                   |   |

- 4. Klik op de rubriek Verkoop
- 5. Schakel de optie Prijsoverschrijven in
- 6. Klik op de opdrachtknop **Ok** om de wijziging op te slaan

### Prijslijst afdrukken

Compad Bakkerij biedt u de mogelijkheid om een prijslijst af te drukken, van uw gehele artikel bestand of van een gedeelte van uw assortiment. Hierbij kunt u kiezen voor:

- inclusief prijzen
- exclusief prijzen
- winkelprijs of voor één van de andere prijstabellen
- Prijslijst voor een specifieke klant

Om een prijslijst af te drukken volgt u de volgende procedure:

1. Ga naar Artikelen | Artikelen onderhouden

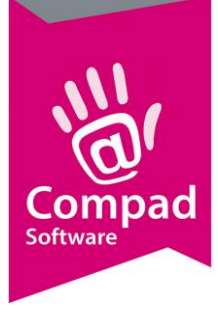

|                                                                                                    |                                                                                                    | Status:       | Status: Alleen active artikelen                                                                                                    |                                                                                                    |
|----------------------------------------------------------------------------------------------------|----------------------------------------------------------------------------------------------------|---------------|----------------------------------------------------------------------------------------------------|----------------------------------------------------------------------------------------------------|
|                                                                                                    |                                                                                                    | Artikelgroep: | Alle artikelgroepen                                                                                                    |                                                                                                    |
| Zoek:                                                                                                    |                                                                                                    | Assortiment:  | Alle assortimentgroepen                                                                                                    |                                                                                                    |
| Code                                                                                                    | Naam                                                                                                    |               | Artikelgroep                                                                                                    |                                                                                                    |
| ✓ 10000<br>✓ 10005<br>✓ 10045<br>✓ 10045<br>✓ 10045<br>10065<br>10070<br>10075<br>✓ 10080<br>10085<br>✓ 10100<br>✓ 10105<br>10120 | Wit bus half<br>Wit vloer maanzaad half<br>Wit vloer tijger<br>Wit vloer tijger half<br>Wit boeren half<br>Wit boeren half<br>Wit casino<br>Wit casino half<br>Wit knip half<br>Wit knip half<br>Wit vloer<br>Wit vloer half |               | Groot brood ha<br>Groot brood ha<br>Groot brood ha<br>Groot brood ha<br>Groot brood ha<br>Groot brood ha<br>Groot brood ha<br>Groot brood ha<br>Groot brood ha<br>Groot brood ha<br>Groot brood ha<br>Groot brood ha | ee (noog)<br>alf (zaden)<br>ael (zaden)<br>alf (zaden)<br>alf (zaden)<br>alf (zaden)<br>alf (zaden)<br>alf (hoog)<br>ael (hoog)<br>ael (hoog)<br>sel (hoog)<br>sel (vloer)<br>alf (vloer)<br>alf (vloer) |
|                                                                                                    |                                                                                                    |               |                                                                                                    | <u></u>                                                                                                    |

- 2. Markeer de producten waarvoor u een prijslijst wenst af te drukken. Hierbij kunt u gebruik maken van de keuzelijst filters zoals **Artikelgroep** en **Assortiment**
- 3. Klik op de opdrachtknop Afdrukken

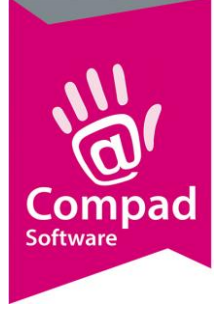

| i aat      | Dutch (Nederlands)                                                         |      | Afdrukopties venster tonen |                      |     |
|------------|----------------------------------------------------------------------------|------|----------------------------|----------------------|-----|
| Uitvoer:   | Afdrukvoorbeeld                                                            | *    |                            |                      |     |
| Sortering: | Artikelgroepnummer                                                         | •    | Voorbeeld                  |                      |     |
| F          | eport Layout                                                               | Тур  | -                          |                      | T   |
| SI SI      | tandaard Artikel Etiket (70x35)<br>tandaard Artikel Etiket Met Barcode     | Labi |                            |                      |     |
| SI SI      | tandaard Artikel Etiket Voor Blitser Verpakking                            | Labi |                            |                      |     |
| SI SI      | tandaard Artikel Etiket Zonder Datum (70x35)<br>tandaard Artikellijst      | Lab  |                            |                      |     |
| SI         | tandaard Artikelprijslijst                                                 | List |                            |                      |     |
| SI         | tandaard Artikelprijslijst Op Artikelgroep (Alle 5 Prijzen)                | List |                            |                      |     |
| SI SI      | tandaard Schapkaart<br>tandaard Schapkaart (Duracao)                       | Lab  |                            |                      |     |
| SI SI      | tandaard Schapkaart Ambachtsbakker                                         | Lab  |                            |                      |     |
| SI SI      | tandaard Schapkaart Echte Bakker<br>tandaard Schapkaart Gebakkerii         | Lab  |                            |                      |     |
| SI SI      | tandaard Schapkaart Heerlijk & Heerlijk                                    | Lab  | <b>F 1 1</b>               |                      |     |
| SI SI      | tandaard Specificatieblad                                                  | Lab  | -Extra opties              |                      |     |
| SI SI      | tandaard Specificatieblad Uitgebreidt<br>tandaard Topbakkers Artikeletiket | Lab  | Prijslijst:                | Prijs 1              |     |
| m#1 == 3   | andara i opodrkols Anikolotikov                                            | Cabi | Klant:                     |                      | 0 🔍 |
|            |                                                                            |      |                            |                      |     |
|            |                                                                            |      | Netto priis:               | Debiteur afbankeliik |     |

- 4. Selecteer de gewenste layout (bijvoorbeeld standaard prijslijst op artikelgroep)
- 5. Met de keuzelijst **Prijslijst** kunt u aangeven welke prijstabel prijs u op de prijslijst wilt afdrukken. U heeft hierbij keuze uit één van de vijf artikelprijzen.
- 6. Maar wanneer u prijslijst wilt afdrukken voor een specifieke afnemer dan kunt u in het invoervak **Klant** het klantnummer van de afnemer opgeven.
- 7. Indien u een prijslijst voor een specifieke afnemer afdrukt, dan kunt u middels de keuzelijst Netto prijzen aangeven of de netto prijzen afgedrukt moeten worden. Netto prijzen zijn de prijzen minus de procentuele korting die u bij de klant heeft vastgelegd.
- 8. Het is mogelijk om de prijslijst inclusief of exclusief btw af te drukken. Door een vinkje in het aankruisvak **Inclusief btw** te plaatsen wordt de prijslijst inclusief btw afgedrukt. Indien u een prijslijst afdrukt voor een specifieke klant dan is deze optie uitgeschakeld. De prijslijst wordt dan automatisch inclusief of exclusief btw afgedrukt, afhankelijk van de debiteur instelling.
- 9. Klik op de opdrachtknop **Selecteren** om de gewenste prijslijst af te drukken.